# Installing eSIM(s) on Apple Device

This help guide walks you through the steps required to install an eSIM on an Apple Device, the guide was created using the most recent version of Apple software available at the time, IOS 16.3

There are two install options offered in this help guide, either "*install using a QR code*" or "*manual install*"

**Before starting the install**, it is important you have the following three components:

- A strong internet connection Ideally using a Wifi network or a good 4G connection
- An eSIM compatible device If unsure, a list of compatible devices is provided <u>here</u>
- The device is not locked to one particular network - If unsure, an article has been provided to talk you through how to determine the "locked / unlocked" status of a device, click here

# Don't forget to turn on "Data Roaming" after install!

#### Install using "Apple Quick Install URL"

With iOS 17.4 and above, Apple have introduced the ability for users to install their eSIM directly onto their device by clicking a simple link.

The Universal Link install method works by adding the unique SMDP+ address and Activation Code onto the end of a universal link.

An example of a link would look as follows:

# https://esimsetup.apple.com/esim\_qrcode\_ provisioning?carddata=LPA:1\$SMDP+\_Addre ss\$Activation\_Code

or

#### https://esimsetup.apple.com/esim\_qrcode\_ provisioning?carddata=LPA:1\$rsp.truphone. com\$JQ-209U6H-6I82J5

Clicking this link from an iOS 17.4 (or above) device begins the installation using the specific LPA information and you will be taken straight to the installation screen below.

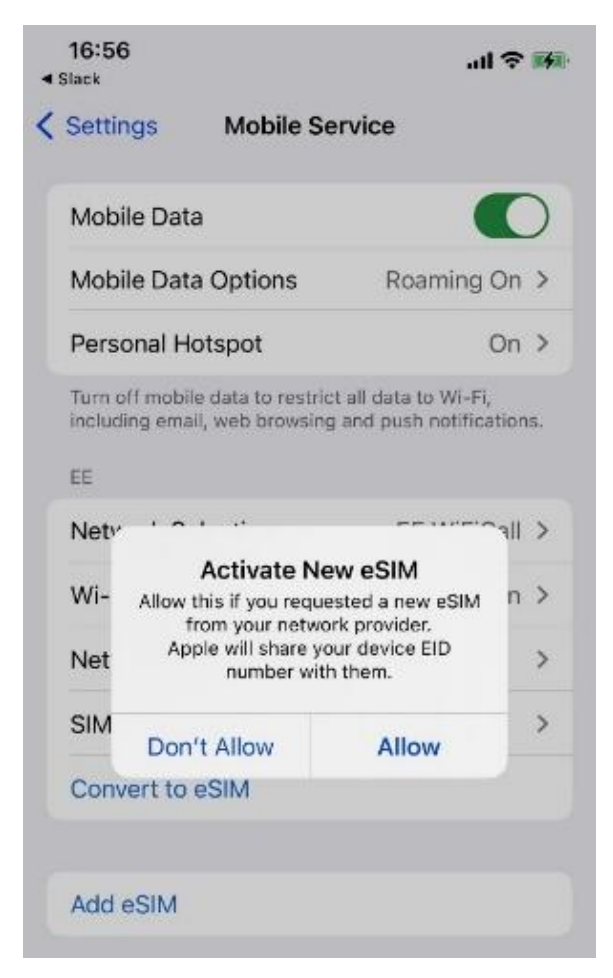

### Install Using A QR Code

There are two options available when scanning the QR code to install an eSIM;

# Step 1.

# Either

1.1) Open the camera on your device > Scan the QR code > Tap "Mobile Plan"

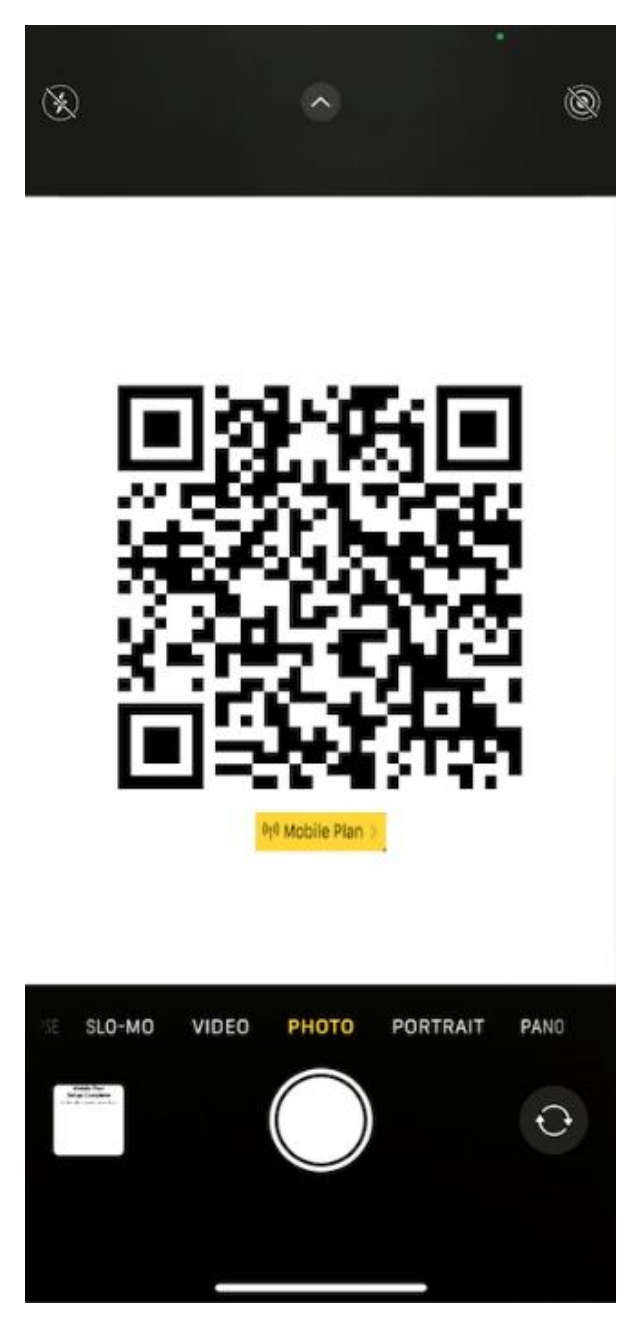

Or

#### 1.2) Go to "Settings" > Tap "Mobile / Cellular Data" > Tap "Add eSIM" > Tap "Use QR Code" > Scan the QR code provided

| Settings Mobile Dar                                                           | ta                                      | Cancel                                                                                                   | K Back                                 |
|-------------------------------------------------------------------------------|-----------------------------------------|----------------------------------------------------------------------------------------------------|----------------------------------------|
| Mobile Data                                                                   |                                         | ((Ţ))                                                                                                    |                                        |
| Mobile Data Options                                                           | Roaming On >                            |                                                                                                    | 法必须称                                   |
| Personal Hotspot                                                              | On >                                    | Set Up Mobile Service                                                                                    | 745 233                                |
| Tam off mobile data to restrict all<br>including email, web broasing an<br>02 | data to Wi-Ri,<br>d push notifications. | You can transfer a phone number from a nearby<br>iPhone or scan a QR code from your network<br>provider. |                                        |
| Network Selection                                                             | O2 WiFiCall >                           | Learn More                                                                                               | Scan QR code                           |
| Wi-Fi Calling                                                                 | On >                                    |                                                                                                    | Position the QR code from your network |
| Calls on Other Devices                                                        | Off >                                   | Transfer From Nearby iPhone                                                                              | Learn More                             |
| Mobile Data Network                                                           |                                         |                                                                                                    |                                        |
| Network Provider Services                                                     |                                         | ©x Use or code                                                                                           |                                        |
| SIM PIN                                                                       |                                         |                                                                                                    |                                        |
| Add eSIM                                                                      |                                         |                                                                                                    |                                        |
| MOBILE DATA                                                                   |                                         |                                                                                                    |                                        |
| Current Period                                                                | 145 GB                                  |                                                                                                    |                                        |
| Current Period Roaming                                                        | 58.0 GB                                 |                                                                                                    |                                        |
| Uninstalled Apps                                                              | 52.1 GB                                 |                                                                                                    | Enter Details Manually                 |
| System Services                                                               | 9.2 GB >                                |                                                                                                    |                                        |

**Step 2.** Tap "Continue" > Allow up to 10 minutes for the eSIM to Activate > Tap "Done"

| Cancel                                                                         |                                                                                 |                                                                              |
|--------------------------------------------------------------------------------|---------------------------------------------------------------------------------|------------------------------------------------------------------------------|
| (( <sub>1</sub> ))                                                             | (t <sub>1</sub> ))                                                              | (( <sub>1</sub> ))                                                           |
| Activate eSIM<br>An eSIM from Drei is ready to be activated on<br>this iPhone. | Activate eSIM<br>An eSIM from briel is ready to be activated on<br>this iPhone. | Mobile Plan<br>Setup Complete<br>Your Drei eSIM is now active on this Phone. |
| Continue                                                                       | $\frac{1}{M^2}$ Activating                                                      | Done                                                                         |

**Step 3.** There are two options available at this stage, we advise proceeding with option 3.1)

#### Either

3.1) Tap "Continue" and then move to Step 4.

or

3.2) You have the option to modify the "eSIM Label" (the name of the eSIM) instead of using the default name.

If you would like to modify the eSIM label before moving to the next step;

Tap ">" (the right hand arrow) > Then either choose one of the preset label's **or** type the name you want to use in the "Custom Label" box > Tap "Done" > Tap "Continue"

In this example the name of the esim was changed to "My eSIM" using the custom label box.

Please note; Option 3.2) won't be offered to you if you have more than one eSIM already installed on your device, so a custom label can only be altered after the SIM install is complete.

| Cancel                                       | Done         | Cancel                                       |
|----------------------------------------------|--------------|----------------------------------------------|
| Mohile Plan Lahels                           | Business     | Mobile Plan Labels                           |
| Choose labels for each of your mobile plans. | Mobile Data  | Choose labels for each of your mobile plans. |
|                                              | Personal     | ,                                            |
| LABEL FOR +44 7780 410280                    | Primary      | LABL FOR +64 7780 410280                     |
| Primary                                      | Secondary    | Primary                                      |
| LABEL FOR YOUR NEW Drei PLAN                 | Travel       | LABEL FOR YOUR NEW Drei PLAN                 |
| Business                                     | CUSTOM LABEL | My eSIM                                      |
|                                              | My eSIM 🗸    |                                              |
|                                              |              |                                              |
|                                              |              |                                              |
|                                              |              |                                              |
|                                              |              |                                              |
|                                              |              |                                              |
|                                              |              |                                              |
| Continue                                     |              | Continue                                     |
|                                              |              |                                              |
|                                              |              |                                              |

**Step 4.** Configure the following settings as suggested:

- Set Default Line to "Primary" > Tap "Continue"
- Set iMessage & FaceTime to "Primary"
   > Tap "Continue"
- Set Mobile Data to your previously chosen esim label, in this example "My eSIM"

Allow Mobile Data Switching is defaulted to **off**, choose you preference using the toggle > Tap "Done"

"Allow Mobile Data Switching" will allow your device to use mobile data from both lines depending on coverage and availability. You can change your selection later in settings.

| < Back                                                                                                    | < Back                                                                                                    | < Back                                                                                                    |
|----------------------------------------------------------------------------------------------------|----------------------------------------------------------------------------------------------------|----------------------------------------------------------------------------------------------------|
| Default Line<br>Nor default line is used to call or send<br>messages to poole who are not in your<br>contacts.<br>The people in your contacts can be assigned a<br>preferred line at any time in the Contacts app. | iMessage & FaceTime<br>Octose which mobile plans you want to use<br>with iMessage and FaceTime for your Apple ID. | Mobile Data<br>Choose you default line for mobile data. If you<br>want the best coverage, you can enable mobile<br>data faitback.                                        |
| 🛙 Primary 🗸                                                                                                    | Primary                                                                                                    | □ My eSIM V                                                                                                    |
| III My eSIM                                                                                                    | #44 7/86 410269                                                                                                   |                                                                                                    |
| no un commercia con ante e retrolgo.                                                                                                    | Your new Dee pain                                                                                                 | Alow Mobile Data Switching<br>Turing this feature on will also your glares to use mobile data<br>indrage your velocities time in Sattings > Mobile Data > Mobile<br>Data |
| Continue                                                                                                    | Continue                                                                                                    | Done                                                                                                    |

**Step 5.** The eSIM is now installed and configured.

# Important: Data Roaming MUST be ENABLED in order for the eSIM to work

Go to "Settings" > Tap "Mobile / Cellular Data" > Select desired SIM > Move the toggle switch to "On"

| Settings Mobile Dat                                                   | a                                       | 🕻 Mobile Data 🛛 Drei                                                                                                    |                                                         | 🗸 Mobile Data                                                                                     |
|-----------------------------------------------------------------------|-----------------------------------------|----------------------------------------------------------------------------------------------------|---------------------------------------------------------|---------------------------------------------------------------------------------------------------|
| obile Data                                                            | My eSIM >                               | Mobile Plan Label                                                                                                    | My eSIM >                                               | Mobile Plan Label                                                                                 |
| Personal Hotspot                                                      | On >                                    | Turn On This Line                                                                                                    |                                                         | Turn On This Line                                                                                 |
| am off mobile data to restrict all<br>cluding amail, web browsing and | data to Wi-Fi,<br>I push notifications. | DREI                                                                                                    |                                                         | DRB                                                                                               |
| Default Voice Line                                                    | Primary >                               | Network Selection                                                                                                    | 02 - UK >                                               | Network Selection                                                                                 |
|                                                                       |                                         | My Number                                                                                                    |                                                         | My Number                                                                                         |
| 51Ms                                                                  |                                         | Wi-Fi Calling                                                                                                    | Off >                                                   | Wi-Fi Calling                                                                                     |
| 44 7760 410260                                                        | On >                                    | Calls on Other Devices                                                                                                  | off >                                                   | Calls on Other Devices                                                                            |
| il My eSIM                                                            | On >                                    | Voice & Data                                                                                                    | 4G >                                                    | Voice & Data                                                                                      |
| ldd eSIM                                                              |                                         | Mobile Data Network                                                                                                    |                                                         | Mobile Data Network                                                                               |
| IOBLE DATA FOR PRIMARY                                                |                                         | Data Roaming                                                                                                    |                                                         | Data Roaming                                                                                      |
| Current Period                                                        | 145 GB                                  | Network Provider Services                                                                                               |                                                         | Network Provider Serv                                                                             |
| urrent Period Roaming                                                 | 58.0 GB                                 | SIM PIN                                                                                                    | >                                                       | SIM PIN                                                                                           |
| Uninstalled Apps                                                      | 52.1 GB                                 |                                                                                                    |                                                         |                                                                                                   |
| System Services                                                       | 9.2 GB >                                | Low Data Mode                                                                                                    |                                                         | Low Data Mode                                                                                     |
| NordVPN<br>9.1 GB                                                     |                                         | Low Data Mode helps reduce mobile<br>Low Data Mode is turned on, autom<br>background tasks, such as Photos s<br>paused. | e data usage, When<br>atic updates and<br>syncling, are | Low Data Mode helps reduc<br>Low Data Mode is turned on<br>background tasks, such as I<br>paused. |
| Safari                                                                |                                         | Limit IP Address Tracking                                                                                               |                                                         | Limit IP Address Track                                                                            |
| Mar Marker                                                            | _                                       |                                                                                                    | _                                                       |                                                                                                   |

Don't forget to turn on "Data Roaming" after install!

### Manual eSIM Install

**Step 1.** Go to "Settings" > Tap "Mobile / Cellular Data"

**Step 2.** Tap "Add eSIM" > Tap "Use QR Code" > Tap "Enter Details Manually"

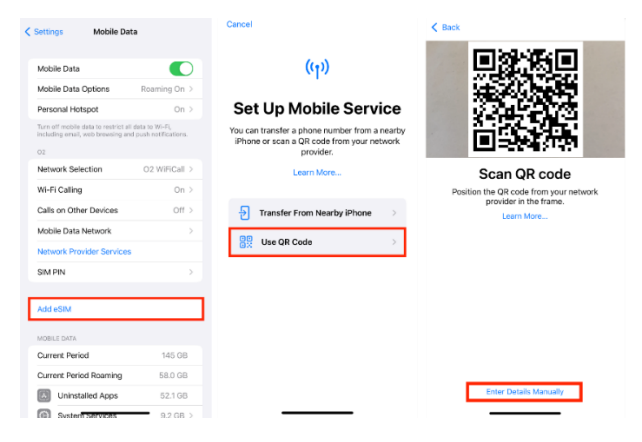

**Step 3.** Enter the "SMDP Address" and the "Activation Code" provided > Tap "Next" *Leave* 

K Back

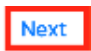

# Enter Activation Code

Enter the activation information provided by your network provider.

SM-DP+ Address rsp.truphone.com

Activation Code JQ-1MU9IR-19IV6H0

Confirmation Code Optional

A confirmation code is required if it has been provided by your network provider.

| q v | v | e   I | r I t | t J   | / L |   | i o | р         |
|-----|---|-------|-------|-------|-----|---|-----|-----------|
| а   | s | d     | f     | g     | h   | j | k   | 1         |
| Ŷ   | z | x     | c     | v     | b   | n | m   | $\otimes$ |
| 123 | 3 |       |       | space | ,   |   | con | tinue     |
| ٢   |   |       |       |       |     |   |     | Ŷ         |

**Step 4.** Tap "Continue" > Allow up to 10 minutes for the eSIM to Activate > Tap "Done"

| Cancel                                                                          |                                                                                |                                                                              |
|---------------------------------------------------------------------------------|--------------------------------------------------------------------------------|------------------------------------------------------------------------------|
| (( <sub>1</sub> ))                                                              | (( <sup>1</sup> ))                                                             | ((Ţ))                                                                        |
| Activate eSIM<br>An eSIM from Direl is ready to be activated on<br>this iPhone. | Activate eSIM<br>An eSIM from Drei is ready to be activated on<br>this iPhone. | Mobile Plan<br>Setup Complete<br>Your Drei eSM is now active on this iPhone. |
|                                                                                 |                                                                                |                                                                              |
| Continue                                                                        | 🔆 Activating                                                                   | Done                                                                         |

**Step 5.** There are two options available at this stage, we advise proceeding with option 5.1)

# Either

5.1) Tap "Continue" and then move to Step 6.

or

5.2) You have the option to modify the "eSIM Label" (the name of the eSIM) instead of using the default name.

If you would like to modify the eSIM label before moving to the next step;

Tap ">" (the right hand arrow) > Then either choose one of the preset label's **or** type the name you want to use in the "Custom Label" box > Tap "Done" > Tap "Continue"

In this example the name of the esim was changed to "My eSIM" using the custom label box.

Please note; Option 5.2) won't be offered to you if you have more than one eSIM already installed on your device, so a custom label can only be altered after the SIM install is complete.

| Cancel                                                                                          | Done                                | Cancel                                                             |
|-------------------------------------------------------------------------------------------------|-------------------------------------|--------------------------------------------------------------------|
| Mobile Plan Labels<br>Choose labels for each of your mobile plans.<br>LABL 108 + 64 7950 410250 | Business<br>Mobile Data<br>Personal | Mobile Plan Labels<br>Choose labels for each of your mobile plans. |
| LABEL FOR YOUR NEW DEAL PLAN                                                                    | Secondary<br>Travel                 | LABL FOR YOUR NEW Deal PLAN                                        |
| 0 Business >                                                                                    | optor.usi.<br>Ny eSM ✓              | ⊡ My eSM →                                                         |
| Continue                                                                                        |                                     | Continue                                                           |

**Step 6.** Configure the following settings as suggested:

- Set Default Line to "Primary" > Tap "Continue"
- Set iMessage & FaceTime to "Primary"
   > Tap "Continue"
- Set Mobile Data to your previously chosen esim label, in this example "My eSIM"

Allow Mobile Data Switching is defaulted to **off**, choose you preference using the toggle > Tap "Done"

"Allow Mobile Data Switching" will allow your device to use mobile data from both lines depending on coverage and availability. You can change your selection later in settings.

| ✓ Back                                                                                                    | < Back                                                                                                    | < Back                                                                                                    |
|----------------------------------------------------------------------------------------------------|----------------------------------------------------------------------------------------------------|----------------------------------------------------------------------------------------------------|
| Default Line<br>Your default line is used to call or send<br>messages to people who are not in your<br>contracts.<br>The people in your contacts can be assigned a<br>preferred line at any time in the Contacts app. | iMessage & FaceTime<br>Choose which mobile plans you want to use<br>with Message and FaceTime for your Apple ID. | Mobile Data<br>Choose your defauit line for mobile data. If you<br>want the best coverage, you can enable mobile<br>data faltback. |
| B Primary V B My eSM We are conserved the later in billings.                                                                                                    | E Princy<br>with TOTAL REVIEW<br>C May SCH<br>Warring C Malager                                                  | My ddM                                                                                                    |
| Continue                                                                                                    | Continue                                                                                                    | Done                                                                                                    |

**Step 7.** The eSIM is now installed and configured.

# Important: Data Roaming MUST be ENABLED in order for the eSIM to work

Go to "Settings" > Tap "Mobile / Cellular Data" > Select desired SIM > Move the toggle switch to "On"

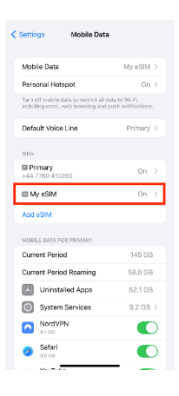

| Mobile Data Drei                                                                                                    |                                                          |
|----------------------------------------------------------------------------------------------------|----------------------------------------------------------|
| Mobile Plan Label                                                                                                    | My eSIM >                                                |
| Tum On This Line                                                                                                    |                                                          |
| DRE                                                                                                    |                                                          |
| Network Selection                                                                                                    | 02 - UK >                                                |
| My Number                                                                                                    |                                                          |
| Wi-Fi Calling                                                                                                    | Off >                                                    |
| Calls on Other Devices                                                                                               | Off >                                                    |
| Voice & Data                                                                                                    | 40 >                                                     |
| Mobile Data Network                                                                                                  | $\rightarrow$                                            |
| Deta Roaming                                                                                                    |                                                          |
| Network Provider Services                                                                                            |                                                          |
| SIM PIN                                                                                                    |                                                          |
|                                                                                                    |                                                          |
| Low Data Mode                                                                                                    |                                                          |
| Low Data Mode helps reduce mobil<br>Low Data Mode is tarred on, autor<br>background tasks, such as Photos<br>packed. | is data usaga. When<br>natic updates and<br>syncing, are |
| Limit IP Address Tracking                                                                                            |                                                          |

| < Mobile Data 🛛 Drei                                                                                                    |                                                    |
|----------------------------------------------------------------------------------------------------|----------------------------------------------------|
| Mobile Plan Label                                                                                                    | My eSiM >                                          |
| Turn On This Line                                                                                                    |                                                    |
| DRE                                                                                                    |                                                    |
| Network Selection                                                                                                    | 02-UK >                                            |
| My Number                                                                                                    |                                                    |
| Wi-Fi Calling                                                                                                    | Off >                                              |
| Calls on Other Devices                                                                                                    | Off >                                              |
| Voice & Data                                                                                                    | 4G >                                               |
| Mobile Data Network                                                                                                    | >                                                  |
| Data Roaming                                                                                                    |                                                    |
| Network Provider Services                                                                                                   |                                                    |
| SIM PIN                                                                                                    |                                                    |
|                                                                                                    |                                                    |
| Low Data Mode                                                                                                    |                                                    |
| Low Data Mode helps reduce mobile-<br>Low Data Mode is terned on, automat<br>bockground tasks, such as Photos sy<br>paused. | data usage. When<br>tic updates and<br>noling, are |
| Limit IP Address Tracking                                                                                                   |                                                    |